## **Paperless Billing in 3 easy steps!**

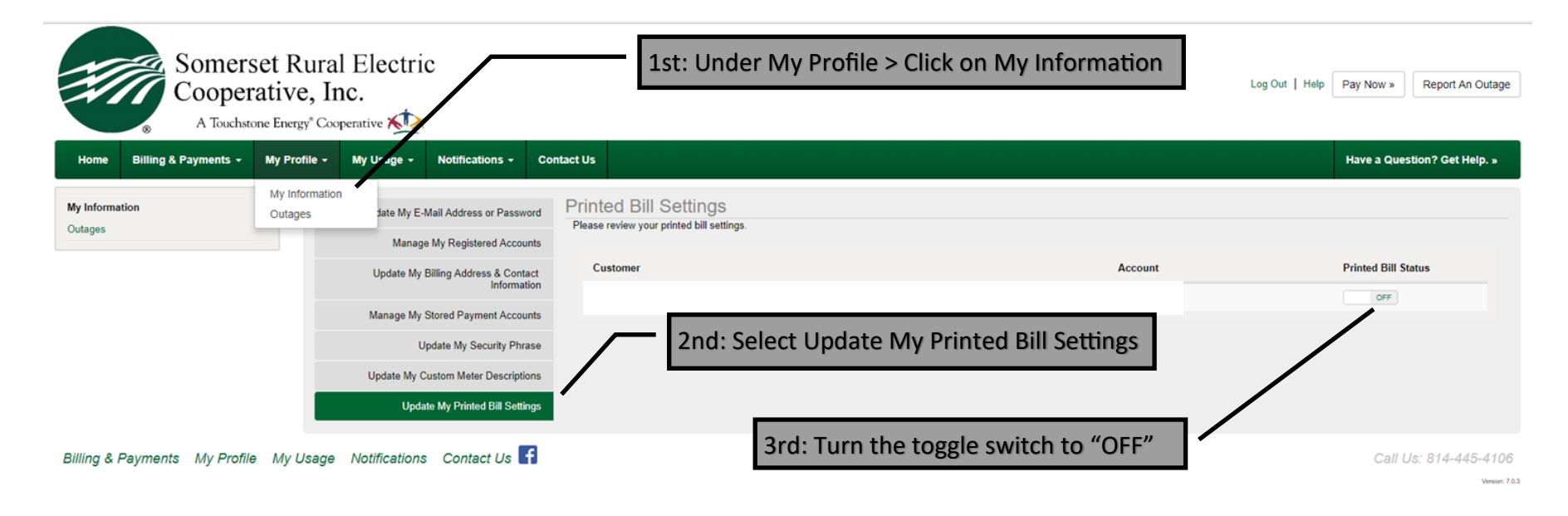